## Training Management System (TMS) Tips and Tricks for School Staff

Make sure your assessment coordinator can see the trainings you have completed!

| Email * sarah.teacher@district.mn.us Confirm Email * sarah.teacher@district.mn.us First Name * Sarah Last Name * Teacher | Organization<br>Enter your district name. <b>* ()</b><br>CFL CONTROL DISTRICT<br>Enter your school name. <b>* ()</b><br>CFL Middle School<br>District-level Staff-Select this box ONLY if you do not work specific school. <b>()</b><br>No Affiliation | asterisk.<br>If you do not enter your district and<br>school, your completed trainings and<br>courses will not show up in your school<br>or district's report.<br>Do not select the checkboxes. They are<br>only for district staff. |
|----------------------------------------------------------------------------------------------------|----------------------------------------------------------------------------------------------------|----------------------------------------------------------------------------------------------------|
| To correct or upda<br><b>Edit Accour</b>                                                                                 | ate your information, select<br><b>It Info</b> under the User icon.                                                                                                    | Home PAQ Sarah Teacher                                                                                                    |
| Home @ FAQ Sar                                                                                                    | To see a list of y<br><b>View Complete</b>                                                                                                    | your completed trainings and courses, select<br>ted Trainings under the User icon.                                                                                                    |
| View Completed<br>Sign out                                                                                               | Available N<br>District Assessmer<br>Technology Staff                                                                                                    | Modules<br>Int Coordinator Test Monitor MTAS Test Administrator<br>Other Trainings Assessment Literacy Data and Reporting                                                                                                    |